# **Generating Annual St. Louis Review Report**

## (Complete Annually in February/March)

# Important Everyday Servant Keeper Updates

- When entering a new family make the Review field a Y and ACA field a Y
- If a family wants to receive the Review electronically mark the family Review field with an E
- If a family declines to receive the review, mark their Review field with a D
- When a family moves, change the Review field to an O, unless they have declined to receive the St. Louis Review. In that case it remains a D. Do not delete the address.
- When the last family member passes away, make the family Review field a N
- Do not delete the family record when family moves or last family member dies.

| St. Louis           | Code Definition                                                                                                    |
|---------------------|----------------------------------------------------------------------------------------------------|
| <i>Review</i> Codes |                                                                                                    |
| Y=YES               | The family will receive a printed copy along with online access – the family has either made a <i>St. Louis Review</i> parish contribution; contributed \$100+ to the parish during the previous year; or, if contributed less than \$100 the pastor/parish office discerned the <i>St. Louis Review</i> should be sent to the family. |
| E=Electronic        | The family has made a <i>St. Louis Review</i> contribution and requested online access only – a printed copy will not be sent.                                                                                                    |
| N=No                | The family will not receive the <i>St. Louis Review</i> , due to not meeting minimum contribution level of \$100, not making a <i>St. Louis Review</i> parish contribution, or all members of the family are deceased.                                                                                                    |
| O=Other             | The family has moved or transferred – the family will receive the <i>St. Louis Review</i> for 3 months or until we learn more information. The family will not be on the parish subscriber list during this time.                                                                                                    |
| D=Decline           | The family specifically declined to receive the <i>St Louis Review</i> . You must receive this request in writing.                                                                                                    |

Open Membership Manager>Groups Keeper>Smart groups. Look for the following groups you should have created in previous years.

## Review Contributions over 100" "Review Fund Contributors" "0### Monthly Update – 0### (0 and then your parish number)

If you did not create these groups previoulsy proceed to the Addendum and following the instructions to create these three groups.

## 1. Directions for making those who have given over \$100 in the past year a "Y"

This group will include all Registered Members who have given at least \$100 to the General Fund in the last calendar year. The group will generate a list of those who gave at least \$100 and are currently marked with an N in the *Review* field. *The global change will change the Review* field to **Y**.

# Parishes/Pastors may choose to send the St. Louis Review to all registered families regardless of their donation amount, if this is the case, you may skip this step. All active families would be marked with a Y for Yes, or D for declined, or E for electronic Review.

- 1. Open Membership Manager, Groups Keeper Smart Groups
- 2. Find the group you created last year named: "Review Contributions over 100"
- 3. Click on group, then select "Edit Group" from tool bar above

| SK Groups Keeper                                                                                                    | _                                                                        |                                                                |                                                                                              |                                                                                 |                                                                                                  |  |
|----------------------------------------------------------------------------------------------------|--------------------------------------------------------------------------|----------------------------------------------------------------|----------------------------------------------------------------------------------------------|---------------------------------------------------------------------------------|--------------------------------------------------------------------------------------------------|--|
| Smart Groups Display Group                                                                                                    |                                                                          |                                                                |                                                                                              |                                                                                 |                                                                                                  |  |
| 😮 🥸 🦥 💥 🛛                                                                                                    | 72 🕰                                                                     |                                                                |                                                                                              |                                                                                 |                                                                                                  |  |
| Close Add Edit Copy Delete Di                                                                                                    | isplay Print                                                             |                                                                |                                                                                              |                                                                                 |                                                                                                  |  |
| Group Group Group Group G                                                                                                    | roup Group Lit                                                           |                                                                |                                                                                              |                                                                                 |                                                                                                  |  |
| Add / Edit Groups                                                                                                    |                                                                          |                                                                |                                                                                              |                                                                                 |                                                                                                  |  |
| Connect All                                                                                                    |                                                                          |                                                                |                                                                                              |                                                                                 |                                                                                                  |  |
| Expand All Collapse All                                                                                                    |                                                                          |                                                                |                                                                                              |                                                                                 |                                                                                                  |  |
| Expand All Collapse All Drag a column header here to group by                                                                                                    | that column                                                              | <b>5</b>                                                       |                                                                                              | Course d Day                                                                    | Course d Data                                                                                    |  |
| Expand All Collapse All<br>Drag a column header here to group by<br>Group Name                                                                                                    | that column<br>Include Disal                                             | Category                                                       | <ul> <li>Type</li> </ul>                                                                     | Created By                                                                      | Created Date                                                                                     |  |
| Expand All Collapse All<br>Drag a column header here to group by<br>Group Name<br>ACA Global Change<br>Hant ACA Clobal Change                                                                                                    | that column<br>Include Disal<br>Yes                                      | Category<br>ACA                                                | <ul> <li>Type</li> <li>Public</li> </ul>                                                     | Created By<br>Michele                                                           | Created Date<br>06/28/2021                                                                       |  |
| Expand All Collapse All Drag a column header here to group by Group Name ACA Global Change St Lets ACA Global Change St Lets ACA Global Change                                                                                                    | r that column<br>Include Disal<br>Yes<br>Yes                             | Category<br>ACA<br>ACA                                         | <ul> <li>Type</li> <li>Public</li> <li>Public</li> </ul>                                     | Created By<br>Michele<br>Shelley Lang                                           | Created Date<br>06/28/2021<br>10/27/2022                                                         |  |
| Espand All Collapse All<br>Drag a column header here to group by<br>Group Name<br>ACA Global Change<br>St Let ACA Global Change<br>St Let ACA Global Change<br>Change Change Ch | r that column<br>Include Disal<br>Yes<br>Yes<br>No                       | Category<br>ACA<br>ACA<br>Review                               | <ul> <li>Type</li> <li>Public</li> <li>Public</li> <li>Public</li> </ul>                     | Created By<br>Michele<br>Shelley Lang<br>Sally                                  | Created Date<br>06/28/2021<br>10/27/2022<br>02/11/2019                                           |  |
| Erpand All Collapse All<br>Drag a column header here to group by<br>Group Name<br>A ACA Global Change<br>SL test ACA Global Change<br>Review Fund Contributors<br>QXXX monthly update                                                                                                    | r that column<br>Include Disal<br>Yes<br>Yes<br>No<br>Yes                | Category<br>ACA<br>ACA<br>Review<br>Review                     | Type     Public     Public     Public     Public     Public                                  | Created By<br>Michele<br>Shelley Lang<br>Sally<br>Michele                       | Created Date<br>06/28/2021<br>10/27/2022<br>02/11/2019<br>07/18/2019                             |  |
| Espand All Collapse All Drag a column header here to group by Group Name ACA Global Change Statest ACA Global Change Column Contributors OXXX monthly update Column Control Actions receiving Review                                                                                                    | r that column<br>Include Disal<br>Yes<br>Yes<br>No<br>Yes<br>W No        | Category<br>ACA<br>ACA<br>Review<br>Review<br>Review           | Type     Public     Public     Public     Public     Public     Public     Public            | Created By<br>Michele<br>Shelley Lang<br>Sally<br>Michele<br>Michele            | Created Date<br>06/28/2021<br>10/27/2022<br>02/11/2019<br>07/18/2019<br>01/22/2020               |  |
| Espand All Collapse All Drag a column header here to group by Group Name ACA Global Change St ACA Global Change St Review Found Contributors OXXX monthly update NXXX monthly update Review Contributions Over 100                                                                                                    | that column<br>Include Disal<br>Yes<br>Yes<br>No<br>Yes<br>W<br>No<br>No | Category<br>ACA<br>ACA<br>Review<br>Review<br>Review<br>Review | Type     Public     Public     Public     Public     Public     Public     Public     Public | Created By<br>Michele<br>Shelley Lang<br>Sally<br>Michele<br>Michele<br>Michele | Created Date<br>06/28/2021<br>10/27/2022<br>02/11/2019<br>07/18/2019<br>01/22/2020<br>01/27/2020 |  |

#### Edit the first Criteria

- a. Step 1 Click on first criteria "Contribution Equal to General Fund" (or offertory equivalent)
- Step 2 Edit the "Contribution Date" between with the last calendar year dates. example 1/1/2023 and 12/31/2023 as seen below
- c. Step 3 Total gift should remain "Greater than \$99.99"
- d. Step 4 Click "Add criteria" button on right

| Group                     |                                                                                                    | Show Results as                                            | Filter Search Fields By                        |     |           |                                                                                                    |
|---------------------------|----------------------------------------------------------------------------------------------------|------------------------------------------------------------|------------------------------------------------|-----|-----------|----------------------------------------------------------------------------------------------------|
| Name                      | Review Contributions Over 100                                                                                                    | 💄 🔘 Individuals                                            | Show Contribution Fields                       |     |           |                                                                                                    |
| Category                  | Review -                                                                                                    | 📸 💿 Families                                               |                                                |     |           |                                                                                                    |
| Add Criter                | ria: Repeat steps 1-4 as needed to build th                                                                                                    | e group                                                    |                                                |     |           |                                                                                                    |
| 1. Select<br>Contribution | a <b>field to search</b> 2. Select how to ibution  • Equal to ution Date Between • 01/01/202 Total Gift Greater than • \$99.99 Iferial Sharing Description | search 3. Enter the item<br>General Fund<br>and 12/31/2023 | esearch for<br>day                             |     |           |                                                                                                    |
| Fie                       | ield                                                                                                    | How to Search                                              | Value                                          | )   | And/Or    | 强 Copy Line                                                                                                    |
| Co                        | ontribution                                                                                                    | Equal to                                                   | General Fund and date betwee                   | 0.0 | AND -     |                                                                                                    |
|                           |                                                                                                    | and see the                                                |                                                |     | THIL      | E Delete Line                                                                                                    |
| M                         | fember Status                                                                                                    | Equal to                                                   | Active Member                                  |     | OR        | Delete Line                                                                                                    |
| M<br>M<br>Re              | fember Status<br>fember Status<br>eview Y/E/N/O/D                                                                                                    | Equal to<br>Equal to<br>Equal to                           | Active Member<br>Active-not use envelopes<br>N | )   | OR<br>AND | Delete Line     Delete All                                                                                                    |
| M<br>M<br>Re              | Member Status<br>Member Status<br>Neview Y/E/N/O/D                                                                                                    | Equal to<br>Equal to<br>Equal to                           | Active Member<br>Active-not use envelopes<br>N | )   | OR<br>AND | Delete Line     Delete All     Move Line                                                                                                    |
| M<br>Re                   | fember Status<br>fember Status<br>eview Y/E/N/O/D                                                                                                    | Equal to<br>Equal to<br>Equal to                           | Active Member<br>Active-not use envelopes<br>N | )   | OR<br>AND | © Delete Line     ✓ Delete All     ✓ Move Line     ↑ Move Line                                                                                                    |
| M<br>M<br>Re              | fember Status<br>fember Status<br>eview Y/E/N/O/D                                                                                                    | Equal to<br>Equal to<br>Equal to                           | Active Member<br>Active-not use envelopes<br>N | )   | OR<br>AND | Electric Line     Control Control     Control     Contro     Contro     Control     Control     Control     Control |

Member Status Criteria(s) – Should remain the same as previous year if no member statuses have be added or removed. (If necessary add the new member status to your criteria and insert a close parenthesis after last member status)

Next Criteria – This should be the same if created last year.

- a. Step 1 (Select a field to search): "Review Y/E/N/O/D"
- b. Step 2 (Select how to search the field): "Equal to"
- c. Step 3 (Enter the item to search for) N
- d. Step 4 Choose "and" between criteria and click "Add Criteria" button on right
- e. When complete criteria should look similar to the following:

|                      |                                                 | Show Results as                                                                                                    | Filter Search Fields By                                                                                                    |                                                                                                    |                                                                                                    |                                                                                                    |
|----------------------|-------------------------------------------------|----------------------------------------------------------------------------------------------------|----------------------------------------------------------------------------------------------------|----------------------------------------------------------------------------------------------------|----------------------------------------------------------------------------------------------------|----------------------------------------------------------------------------------------------------|
| Review Contributio   | ons Over 100                                    | 👤 💿 Individuals                                                                                                    | Show Family Fields                                                                                                    |                                                                                                    |                                                                                                    |                                                                                                    |
| Review               | •                                               | Families     Include Disabled Records                                                                                                    |                                                                                                    |                                                                                                    |                                                                                                    |                                                                                                    |
| ia: Repeat steps 1-4 | as needed to build th                           | he group                                                                                                    |                                                                                                    |                                                                                                    |                                                                                                    |                                                                                                    |
| a field to search    | 2. Select how to                                | search 3. Enter the item                                                                                                    | to search for                                                                                                    |                                                                                                    |                                                                                                    |                                                                                                    |
| Y/E/N/O/D            | ✓ Equal to                                      | ▼ N                                                                                                    | Add<br>Criteria                                                                                                    |                                                                                                    |                                                                                                    |                                                                                                    |
| eria Sharing         | Description                                     | 1                                                                                                    |                                                                                                    |                                                                                                    |                                                                                                    |                                                                                                    |
| ld                   |                                                 | How to Search                                                                                                    | Value                                                                                                    | )                                                                                                    | And/Or                                                                                                    | Copy Line                                                                                                    |
| ntribution           |                                                 | Equal to                                                                                                    | General Fund and Date date                                                                                                    |                                                                                                    | AND                                                                                                    | E Delete Line                                                                                                    |
| ember Status         |                                                 | Equal to                                                                                                    | Active Member                                                                                                    |                                                                                                    | OR                                                                                                    | × Delete All                                                                                                    |
| view Y/E/N/O/D       |                                                 | Equal to                                                                                                    | Active-not use envelopes<br>N                                                                                                    | )                                                                                                    | AND -                                                                                                    | + Move Line                                                                                                    |
|                      |                                                 |                                                                                                    |                                                                                                    |                                                                                                    |                                                                                                    | 1 Move Line                                                                                                    |
|                      |                                                 |                                                                                                    |                                                                                                    |                                                                                                    |                                                                                                    | Select Fields                                                                                                    |
|                      |                                                 |                                                                                                    |                                                                                                    |                                                                                                    |                                                                                                    | Directory Name<br>Member Status<br>Review Y/E/N/O/D<br>Date Created                                                                                                    |
|                      | Review Contribution<br>Review a: Repeat steps 1 | Review Contributions Over 100 Review a: Repeat steps 1-4 as needed to build t field to search 2. Select how to V/E/N/O/D e ria Sharing Description Id mber Status smber Status | Review Contributions Over 100       Image: Contributions Over 100         Review       Image: Contributions Over 100         Review       Image: Contributions Over 100         Image: Contribution Over 100       Image: Contribution Over 100         field to search       2. Select how to search         are Repeat steps 1-4 as needed to build the group       Image: Contribution Over 100         field to search       2. Select how to search         are repeating to the contribution       Image: Contribution Over 100         Id       How to Search         td       How to Search         td       How to Search         td       Equal to         imber Status       Equal to         imber Status       Equal to         rew V/E/N/0/D       Equal to | Review Contributions Over 100       Individuals       Show Family Fields         Review       Individuals       Individuals       Show Family Fields         Review       Individuals       Individuals       Individuals         Individuals       Individuals       Individuals       Show Family Fields         Review       Individuals       Individuals       Individuals         Individuals       Individuals       Individuals       Individuals         Individuals       Individuals       Individuals       Individuals         Individuals       Individuals       Individuals       Individuals         Individuals       Individuals       Individuals       Individuals         Individuals       Individuals       Individuals       Individuals         Individuals       Individuals       Individuals       Individuals         Individuals       Equal to       Individuals       Individuals         Individuals       Equal to       General Fund and Date date _       Individuals         Imber Status       Equal to       Active not use envelopes       Individuals         Individuals       Equal to       N       Individuals       Individuals | Review Contributions Over 100       Individuals       Show Family Fields         Review <ul> <li>Families</li> <li>Include Disabled Records</li> </ul> Show Family Fields         a: Repeat steps 1-4 as needed to build the group <ul> <li>field to search</li> <li>2. Select how to search</li> <li>Betre the item to search for the group</li> <li>Field to search</li> <li>Criteria</li> </ul> eria       Sharing       Description         Id       How to Search       Value       )         id       How to Search       Value       )         mber Status       Equal to <ul> <li>Active Member</li> <li>mber Status</li> <li>Equal to</li> <li>Active Nenber</li> <li>)</li> <li>ew V/E/N/0/D</li> </ul> Equal to     N | Review Contributions Over 100       Individuals       Show Family Fields         Review <ul> <li>Field to search</li> <li>Second to build the group</li> <li>Field to search</li> <li>Second to build the group</li> <li>Field to search</li> <li>Second to build the group</li> <li>Field to search</li> <li>Second to build the group</li> <li>Field to search</li> <li>Second to build the group</li> <li>Field to search</li> <li>Second to build the group</li> <li>Field to search</li> <li>Second to build the group</li> <li>Field to search</li> <li>Second to build the group</li> <li>Field to search</li> <li>Second to search</li> <li>Second to search</li></ul> |

 Click save. List will be populated from the data base. Review list for irregularities. All records should be registered members with contributions of \$100 or greater with a Review field containing N. All records on the list should be tagged.

| Smart Grou                                                                        | ps Displa                                                                                        | ay Group                       |                     |                                                                    |                                                          |                                   |                            | C                      | _                                                            |                                        |                                                      |                                         |                       |                                        |       |
|-----------------------------------------------------------------------------------|--------------------------------------------------------------------------------------------------|--------------------------------|---------------------|--------------------------------------------------------------------|----------------------------------------------------------|-----------------------------------|----------------------------|------------------------|--------------------------------------------------------------|----------------------------------------|------------------------------------------------------|-----------------------------------------|-----------------------|----------------------------------------|-------|
| 😮 🛃<br>Close Save<br>As -                                                         | Select<br>Fields                                                                                 | Reverse<br>Tag -<br>List Optio | Edit<br>Group<br>ns | (3)<br>Refresh<br>Result                                           | Smart<br>Groups                                          | 🥵 Email G<br>ا Print Gro<br>Merge | oup<br>Group<br>Group Opti | ip Ad<br>rts Op<br>on: | lvanced<br>otions -                                          | @ Send Emai<br>왜 Quick Print<br>빠 Call | I - P View Mag<br>- Schedule<br>Copy Add<br>Selected | Appointment<br>Iress -<br>Record Option | Vie<br>As<br>QD<br>St | ew Picture<br>sign Enve<br>cen Profile | lope# |
| iroup Select<br>Expand All                                                        | ted: Review                                                                                      | e All                          | utions Ov           | er 100                                                             |                                                          |                                   |                            | L                      |                                                              | J                                      | Tagged: 11                                           | Untagged                                | d: 0                  | Total                                  | 11    |
| Enter text                                                                        | to search.                                                                                       |                                |                     |                                                                    | Find                                                     | Clear                             |                            |                        |                                                              |                                        |                                                      |                                         |                       |                                        |       |
| Enter text<br>)rag a colu                                                         | to search.<br>Imn heade                                                                          | er here to                     | o group             | by that o                                                          | Find                                                     | Clear                             |                            |                        |                                                              |                                        |                                                      |                                         |                       |                                        |       |
| Enter text<br>Irag a colu<br>ag Dire                                              | to search<br>Imn heade<br>ctory Nam                                                              | er here to<br>le               | o group l           | by that o<br>Memb                                                  | Find<br>column<br>er Statu                               | Clear<br>s                        | Review Y/                  | E/N/0                  | Date Cro                                                     | eated                                  |                                                      |                                         |                       |                                        |       |
| Enter text<br>)rag a colu<br>ag Dire<br>Z Abdo                                    | to search<br>imn heade<br>ctory Nam<br>mi, Bella                                                 | er here to                     | o group l           | by that o<br>Memb<br>Active M                                      | Find<br>column<br>er Statu<br>lember                     | Clear<br>s                        | Review Y/                  | E/N/0                  | Date Cro<br>05/06/200                                        | eated                                  |                                                      |                                         |                       |                                        |       |
| Enter text<br>Drag a colu<br>ag Direc<br>Z Abolo<br>Arnolo                        | to search<br>imn heade<br>ctory Nam<br>ai, Bella<br>1, Jessica                                   | er here to                     | o group l           | by that of<br>Memb<br>Active M                                     | Find<br>column<br>er Statu<br>lember<br>lember           | Clear<br>s                        | Review Y/<br>N<br>N        | E/N/0,                 | Date Cro<br>05/06/200<br>05/13/200                           | eated<br>09                            |                                                      |                                         |                       |                                        |       |
| Enter text<br>Drag a colu<br>ag Direc<br>Z Aholo<br>Z Arook<br>Z Beyd             | to search<br>imn heade<br>ctory Nam<br>azi, Bella<br>I, Jessica<br>Robert and To                 | er here to<br>le<br>ozya       | o group l           | by that of<br>Memb<br>Active M<br>Active M<br>Active M             | Find<br>column<br>er Statu<br>fember<br>fember           | Clear<br>s                        | Review Y/<br>N<br>N        | E/N/0,                 | Date Cro<br>05/06/200<br>05/13/200<br>09/24/203              | eated<br>09<br>08<br>21                |                                                      |                                         |                       |                                        |       |
| Enter text<br>Drag a colu<br>ag Direc<br>Z Aholo<br>Z Anolo<br>Z Boyd.<br>Z Byrne | to search<br>imn heade<br>ctory Nam<br>ni, Bella<br>4, Jessica<br>Robert and To<br>Paul & Kristi | er here to<br>te<br>ozya<br>tn | o group l           | by that of<br>Memb<br>Active M<br>Active M<br>Active M<br>Active M | Find<br>column<br>er Statu<br>fember<br>fember<br>fember | Clear                             | Review Y/<br>N<br>N<br>N   | E/N/O,                 | Date Cro<br>05/06/200<br>05/13/200<br>09/24/200<br>01/09/200 | eated<br>09<br>08<br>21<br>02          |                                                      |                                         |                       |                                        |       |

- 5. From the Group Display, click Advanced Options>Globally Change Field:
  - a. Step 1 (Select field to be changed): Review Y/E/N/O/D
  - b. Step 2 (Choose Action): Replace with
  - c. Step 3 (Enter the item for change): Y
  - d. Step 4 (Add the change): Click Add. Click Apply Changes
  - e. You will see receive a warning and be asked if you are sure you want to do this. Click yes. All tagged records will change to a **Y** in the *St. Louis Review* Field

| his feature allows                | you to g | Jobally change f         | ields for each tagged record in     | the gro | up.                         |               |
|-----------------------------------|----------|--------------------------|-------------------------------------|---------|-----------------------------|---------------|
| tep 1:<br>elect the field to be c | hanged.  | Step 2:<br>Choose Action | Step 3:<br>Enter the item for the o | change. | Step 4:<br>Add the change f | o the list.   |
|                                   | w        |                          |                                     |         | + Add                       |               |
| ield Name                         | Acti     | ion                      | New Item                            |         |                             | × Line        |
| Review Y/E/N/O/D                  | Rep      | lace With                | Y                                   |         | [                           | Apply Changes |
|                                   |          |                          |                                     |         |                             |               |
|                                   |          |                          |                                     |         |                             |               |
|                                   |          |                          |                                     |         |                             |               |

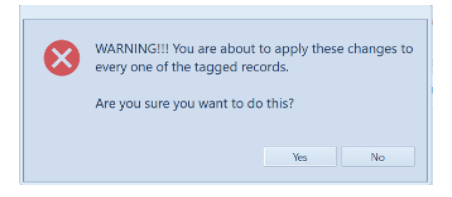

# 2. Marking those who have contributed to the St. Louis Review a "Y"

This group will include all those who have contributed over \$1.00 to the "St. Louis Review" fund that are currently marked as a **N**. By contributing to the "St Louis Review" fund parishioners become eligible to receive the Review. The global change will make them a **Y**.

- 1. Open Groups Keeper, Smart Group
- 2. Find group created last year named: "Review Fund Contributors"
- 3. Click on group
- 4. Select "Edit group" from the tool bar above

### **Edit First Criteria**

- a. Step 1 (Select a field to search): select "Contribution"
- b. Step 2 (Select how to search the field): select "Equal to"
- c. Step 3 (Enter the item to search for): select "St. Louis Review"
- d. Contribution Date choose "between" 11/1/2023 and today. Total gift greater than \$1.00
- e. Click "Add Criteria" button on the right

### Second Criteria

- a. Step 1 (Select a field to search): select "Review Y/E/N/O/D"
- b. Step 2 (Select how to search the field): select "Equal to"
- c. Step 3 (Enter the item to search for): enter "N"
- d. Click "Add Criteria" button on the right

| SK Add/Edit Group                                     |                                      |                                     |        | 23                                |
|-------------------------------------------------------|--------------------------------------|-------------------------------------|--------|-----------------------------------|
| Group                                                 | Show Results as                      | Filter Search Fields By             |        |                                   |
| Name Review Fund Contributors                         | 👤 💿 Individuals                      | Show Contribution Fields            |        | +                                 |
| Category Review                                       | 👬 💿 Families                         |                                     |        |                                   |
| cutegory month                                        | Include Disabled Records             |                                     |        |                                   |
| Add Criteria: Repeat steps 1-4 as needed to build the | group                                |                                     |        |                                   |
| 1. Select a field to search 2. Select how to se       | arch 3. Enter the item to            | o search for                        |        |                                   |
| Contribution Figure Equal to                          | <ul> <li>St. Louis Review</li> </ul> | - Add                               |        |                                   |
| Contribution Date Between - 11/01/2023                | and 01/29/2024 🖬 🗹 Tod               | ay Criteria                         |        |                                   |
| Total Gift Greater than - \$0.01                      |                                      |                                     |        |                                   |
|                                                       |                                      |                                     |        |                                   |
| Group Criteria Sharing Description                    |                                      |                                     |        |                                   |
| ( Field                                               | How to Search                        | Value )                             | And/Or | 🟠 Copy Line                       |
| Contribution                                          | Equal to                             | St. Louis Review and Date date betw | AND -  | Delete Line                       |
| Review Y/E/N/O/D                                      | Equal to                             | N                                   |        | × Delete All                      |
|                                                       |                                      |                                     |        | L Move Line                       |
|                                                       |                                      |                                     |        | WOVE LINE                         |
|                                                       |                                      |                                     |        | ↑ Move Line                       |
|                                                       |                                      |                                     |        | Select Fields                     |
|                                                       |                                      |                                     |        | Directory Name                    |
|                                                       | Ш                                    |                                     | •      | Review Y/E/N/O/D<br>Member Status |
|                                                       |                                      |                                     |        | Save Close                        |

Click save. List will be populated from the data base. List contains families with contributions to the *St. Louis Review* Fund since 11/1/2023 greater than \$1.00 with a Review status currently an N. All records on the list should be tagged.

| Smart Groups Display Group                                          |                                         |                                                                                                    |                            |
|---------------------------------------------------------------------|-----------------------------------------|----------------------------------------------------------------------------------------------------|----------------------------|
| Close Save Select Reverse Edit As * Fields Tag * Group List Options | t Email Print Verge Group Croup Options | Image: Send Email     Image: Send Email     Image: Send Email     Image: Send Email       Image: Send Email     Image: Send Email     Image: Send Email     Image: Send Email       Image: Send Email     Image: Send Email     Image: Send Email     Image: Send Email       Image: Send Email     Image: Send Email     Image: Send Email     Image: Send Email       Image: Send Email     Image: Send Email     Image: Send Email     Image: Send Email       Image: Send Email     Image: Send Email     Image: Send Email     Image: Send Email       Image: Send Email     Image: Send Email     Image: Send Email     Image: Send Email       Image: Send Email     Image: Send Email     Image: Send Email     Image: Send Email       Image: Send Email     Image: Send Email     Image: Send Email     Image: Send Email       Image: Send Email     Image: Send Email     Image: Send Email     Image: Send Email       Image: Send Email     Image: Send Email     Image: Send Email     Image: Send Email       Image: Send Email     Image: Send Email     Image: Send Email     Image: Send Email       Image: Send Email     Image: Send Email     Image: Send Email     Image: Send Email       Image: Send Email     Image: Send Email     Image: Send Email     Image: Send Email       Image: Send Email     Image: Send Email     Image: Send Email <td></td> |                            |
| Group Selected: 2021 Review Fund Contributors                       |                                         | Record(s) Tagged: 3 Record(s) Untagged: 0                                                                                                    | Total Record(s) in List: 3 |
| Expand All Collapse All                                             |                                         |                                                                                                    |                            |
| Enter text to search                                                | Find Clear                              |                                                                                                    |                            |
| Drag a column header here to group by that column                   |                                         |                                                                                                    |                            |
| Tag Directory Name       Phone                                      | Review Y/E/N/O/D                        | Member Status                                                                                                    |                            |
| Greiner, Dave & Lori (314) 776-6788                                 | N                                       | Active Member                                                                                                    |                            |
| Jansen, Rob & Camilla (314) 640-0059                                | N                                       | Active Member                                                                                                    |                            |
| Jones-Wofford Family (314) 495-9905                                 | N                                       | Active Member                                                                                                    |                            |

- 6. From the Group Display, click Advanced Options>Globally Change Field
  - a. Step 1 (Select field to be changed): Review Y/E/N/O/D
  - b. Step 2 (Choose Action): Replace with
  - c. Step 3 (Enter the item for change): Y
  - d. Step 4 (Add the change): Click Add. Click Apply Changes.
  - e. You will see receive a warning and be asked if you are sure you want to do this. Click yes. All those who have contributed to the *St Louis Review* will be made a **Y**

| SK Globally Change Fields              |        |                          |            |                                          |                  |                         | ٤              |
|----------------------------------------|--------|--------------------------|------------|------------------------------------------|------------------|-------------------------|----------------|
| This feature allows you                | u to g | lobally change fie       | elds for e | ach tagged record in the g               | group            | •                       |                |
| Step 1:<br>Select the field to be char | nged.  | Step 2:<br>Choose Action |            | Step 3:<br>Enter the item for the change | <b>s</b><br>е. А | tep 4:<br>dd the change | e to the list. |
|                                        | *      |                          |            |                                          |                  | + Add                   |                |
| Field Name                             | Acti   | on                       | New Ite    | em                                       |                  |                         | × Line         |
| Review Y/E/N/O/D                       | Rep    | lace With                | Y          |                                          |                  |                         | Apply Changes  |
|                                        |        |                          |            |                                          |                  |                         |                |
|                                        |        |                          |            |                                          |                  |                         |                |
|                                        |        |                          |            |                                          |                  |                         |                |
|                                        |        |                          |            |                                          |                  |                         |                |
|                                        |        |                          |            |                                          |                  |                         |                |
|                                        |        |                          |            |                                          |                  |                         | Close          |

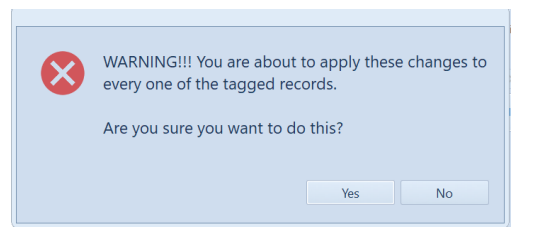

# **Generating the Annual/Monthly Update List**

The monthly update report should have been created previously and should be used regularly to notify the St. Louis Review of any changes. Steps 1 and 2 above should be completed annually in February/March. When steps 1 and 2 are complete, you will then run the previously created 0### Monthly Update Report, changing ONLY the dates in the last two criteria, save as an excel file and send to The St. Louis Review Office. This report is a list of those records that have changed in your database since your last submission, not a list of subscribers.

## 1. Open Membership Manager, Groups Keeper, Smart Groups

- Select "0### monthly update" (Example 0 then 3 digit parish number 0777 monthly update). This is the group you created in the St. Louis Review in previous years. DO NOT create a new group each year/month. You should have one group that is just edited when you send in an update (This can be annually, monthly or quarterly depending on changes that need to be made).
- 3. Click "Edit Group" and edit the criteria according to instructions below.

The picture to the right is an example of an individual group previously created. Edit **only** the last **two criteria** listed in the red box. All other items remain the same.

|      | are or oup                                                                                                    |                                                                                                    |                                                                                                    |    |                                                          |   |                                                                                                    |
|------|----------------------------------------------------------------------------------------------------|----------------------------------------------------------------------------------------------------|----------------------------------------------------------------------------------------------------|----|----------------------------------------------------------|---|----------------------------------------------------------------------------------------------------|
| Grou |                                                                                                    | Show Results as Filt                                                                                                    | er Search Fields By                                                                                                    |    |                                                          |   |                                                                                                    |
| N    | ame 0### monthly update                                                                                                    | L  o Individuals Sho                                                                                                    | w Individual Fields                                                                                                    |    |                                                          |   |                                                                                                    |
| ate  | nory Review                                                                                                    | - A Families                                                                                                    |                                                                                                    |    |                                                          |   |                                                                                                    |
|      |                                                                                                    | Include Disabled Records                                                                                                    |                                                                                                    |    |                                                          |   |                                                                                                    |
| bb   | Criteria: Repeat steps 1-4 as needed to b                                                                                                    | puild the group                                                                                                    |                                                                                                    |    |                                                          |   |                                                                                                    |
| S    | lect a field to search 2. Select h                                                                                                    | ow to search 3. Enter the item to sear                                                                                                    | ch for                                                                                                    |    |                                                          |   |                                                                                                    |
|      | -                                                                                                    |                                                                                                    | Add                                                                                                    |    |                                                          |   |                                                                                                    |
|      |                                                                                                    |                                                                                                    | Criteria                                                                                                    |    |                                                          |   |                                                                                                    |
|      |                                                                                                    |                                                                                                    |                                                                                                    |    |                                                          |   |                                                                                                    |
|      |                                                                                                    |                                                                                                    |                                                                                                    |    |                                                          |   |                                                                                                    |
|      |                                                                                                    |                                                                                                    |                                                                                                    |    |                                                          |   |                                                                                                    |
|      |                                                                                                    |                                                                                                    |                                                                                                    |    |                                                          |   |                                                                                                    |
| 0    | Criteria Charina Description                                                                                                    |                                                                                                    |                                                                                                    |    |                                                          |   |                                                                                                    |
| ou   | Criteria Sharing Description                                                                                                    | Utawa Sarah                                                                                                    |                                                                                                    | 15 | 4-1/0-                                                   |   |                                                                                                    |
| bu   | Criteria Sharing Description                                                                                                    | How to Search                                                                                                    | Value                                                                                                    | )  | And/Or                                                   | - | 😩 Copy Line                                                                                                    |
| bu   | Criteria Sharing Description<br>Field<br>Member Status                                                                                                    | How to Search<br>Equal to                                                                                                    | Value<br>Active Member                                                                                                    | )  | And/Or<br>OR                                             | 1 | Copy Line                                                                                                    |
| Du   | Criteria Sharing Description<br>Field<br>Member Status<br>Member Status                                                                                                    | How to Search<br>Equal to<br>Equal to                                                                                                    | Value<br>Active Member<br>Active-not use envelopes                                                                                                    | )  | And/Or<br>OR<br>OR                                       | - | Copy Line                                                                                                    |
| ou   | Criteria Sharing Description<br>Field<br>Member Status<br>Member Status                                                                                                    | How to Search<br>Equal to<br>Equal to<br>Equal to                                                                                                    | Value<br>Active Member<br>Active-not use envelopes<br>On-line Giving                                                                                                    |    | And/Or<br>OR<br>OR<br>OR                                 |   | <ul> <li>Copy Line</li> <li>Delete Line</li> <li>X Delete All</li> </ul>                                                                                                    |
| Du   | Criteria Sharing Description<br>Field<br>Member Status<br>Member Status<br>Member Status                                                                                                    | How to Search<br>Equal to<br>Equal to<br>Equal to<br>Equal to                                                                                                    | Value<br>Active Member<br>Active-not use envelopes<br>On-line Giving<br>On-line Giving - no envelopes                                                                           | )  | And/Or<br>OR<br>OR<br>OR<br>OR                           |   | <ul> <li>Copy Line</li> <li>Delete Line</li> <li>X Delete All</li> <li>Move Line</li> </ul>                                                                                                    |
| ou   | Criteria Sharing Description<br>Field<br>Member Status<br>Member Status<br>Member Status<br>Member Status                                                                                              | How to Search<br>Equal to<br>Equal to<br>Equal to<br>Equal to<br>Equal to                                                                                          | Value<br>Active Member<br>Active-not use envelopes<br>On-line Gining<br>On-line Gining - no envelopes<br>Nursing Home Resident                                                  | )  | And/Or<br>OR<br>OR<br>OR<br>OR<br>OR                     |   | Copy Line Copy Line Copy   |
| ou   | c Criteria Sharing Description<br>Field<br>Member Status<br>Member Status<br>Member Status<br>Member Status<br>Member Status<br>Member Status                                                          | How to Search<br>Equal to<br>Equal to<br>Equal to<br>Equal to<br>Equal to<br>Equal to                                                                              | Value<br>Active Member<br>Active-notuse envelopes<br>On-line Giving<br>On-line Giving - no envelopes<br>Nursing Home Resident<br>Deceased                                       | )  | And/Or<br>OR<br>OR<br>OR<br>OR<br>OR<br>OR<br>OR         |   | <ul> <li>Copy Line</li> <li>Delete Line</li> <li>X Delete All</li> <li>Move Line</li> <li>Move Line</li> </ul>                                                                                                    |
| ou   | Criteria Sharing Description<br>Field<br>Member Status<br>Member Status<br>Member Status<br>Member Status<br>Member Status<br>Member Status                                                            | How to Search<br>Equal to<br>Equal to<br>Equal to<br>Equal to<br>Equal to<br>Equal to<br>Equal to<br>Equal to                                                      | Value<br>Active Member<br>Active-not use envelopes<br>On-line Giving - no envelopes<br>Nursing Home Resident<br>Deceased<br>Moved                                               | )  | And/Or<br>OR<br>OR<br>OR<br>OR<br>OR<br>OR<br>AND        |   | <ul> <li>Copy Line</li> <li>Delete Line</li> <li>Delete All</li> <li>Move Line</li> <li>Move Line</li> <li>Select Fields</li> </ul>                                                                                                    |
| ou   | Criteria Sharing Description<br>Field<br>Member Status<br>Member Status<br>Member Status<br>Member Status<br>Member Status<br>Member Status<br>Member Status<br>Member Status                          | How to Search<br>Equal to<br>Equal to<br>Equal to<br>Equal to<br>Equal to<br>Equal to<br>Equal to<br>Equal to<br>Greater than or equal to                          | Value<br>Active Member<br>Active-not use envelopes<br>On-line Giving – on envelopes<br>Onursing Home Resident<br>Deceased<br>Mowed<br>10/10/2023                                | )  | And/Or<br>OR<br>OR<br>OR<br>OR<br>OR<br>OR<br>AND<br>AND |   | Copy Line Copy Line Copy   |
| ou   | c Criteria Sharing Description<br>Field<br>Member Status<br>Member Status<br>Member Status<br>Member Status<br>Member Status<br>Member Status<br>Member Status<br>Date Last Edited<br>Date Last Edited | How to Search<br>Equal to<br>Equal to<br>Equal to<br>Equal to<br>Equal to<br>Equal to<br>Equal to<br>Equal to<br>Greater than or equal to<br>Less than or equal to | Value<br>Active Member<br>Active-not use envelopes<br>On-line Giving - no envelopes<br>Nursing Home Resident<br>Decased<br>Moved<br>10/10/2023<br>11/15/2023                    | )  | And/Or<br>OR<br>OR<br>OR<br>OR<br>OR<br>OR<br>AND<br>AND |   | Copy Line  Copy Line Copy Line Copy Line Co  |
| rou  | Criteria Sharing Description<br>Field<br>Member Status<br>Member Status<br>Member Status<br>Member Status<br>Member Status<br>Member Status<br>Date Last Edited<br>Date Last Edited                    | How to Search<br>Equal to<br>Equal to<br>Equal to<br>Equal to<br>Equal to<br>Equal to<br>Equal to<br>Greater than or equal to<br>Less than or equal to             | Value<br>Active Member<br>Active-not use envelopes<br>On-line Giving<br>On-line Giving - no envelopes<br>Nursing Home Resident<br>Deceased<br>Moved<br>10/10/2023<br>11/15/2023 | )  | And/Or<br>OR<br>OR<br>OR<br>OR<br>OR<br>OR<br>AND<br>AND |   | Copy Line Copy Line Copy L |

## You will only need to edit the last two criteria pertaining to the date last edited.

## First criteria to edit

- a. Step 1 (Select a field to search): "Date last edited" (Family) Are Last Edited
- b. Step 2 (Select how to search the field): "Greater than or equal to "
- c. Step 3 (Enter the item to search for) "**Date**" enter a date which is one day greater than the ending date used for the previous annual/monthly report generation. This date will be the date you last ran the Review Monthly Update report plus one day. If you were creating the next annual/monthly update report using the sample above, you would use the date 11/16/2023
- d. Click "Add Criteria" button on right

## Second criteria to edit

- a. Step 1 (Select a field to search): "Date last edited" (Family) 👘 👫 Date Last Edited
- b. Step 2 (Select how to search the field): "Less than or equal to "
- c. Step 3 (Enter the item to search for) "**Date**" and **enter the current date.** The sample below was created on 1/29/2024.
- d. Click "Add Criteria" button on right

Below is the sample group with the above edits made

The example to the right is the new group created from the previous group above. This example was created to show what has changed in our database from 11/16/2023 to 1/29/2024.

Be sure the "Include Disabled Records" box is checked at the top!

| Add/E | dit Group                                                                                                    |                                                                                                    |                                                                                                    |                                                            |                                                                                                    |
|-------|----------------------------------------------------------------------------------------------------|----------------------------------------------------------------------------------------------------|----------------------------------------------------------------------------------------------------|------------------------------------------------------------|----------------------------------------------------------------------------------------------------|
| rou   | )                                                                                                    | Show Results as                                                                                                    | er Search Fields By                                                                                                    |                                                            |                                                                                                    |
| N     | ame 0### monthly update                                                                                                    | 👤 💿 Individuals Sho                                                                                                    | w Family Fields                                                                                                    |                                                            |                                                                                                    |
| ateg  | gory Review                                                                                                    | Families<br>Include Disabled Records                                                                                                    |                                                                                                    |                                                            |                                                                                                    |
| dd (  | Triteria: Repeat steps 1-4 as needed to bu                                                                                                    | ild the group                                                                                                    |                                                                                                    |                                                            |                                                                                                    |
| . Se  | lect a field to search 2. Select ho                                                                                                    | w to search 3. Enter the item to sear                                                                                                    | ch for                                                                                                    |                                                            |                                                                                                    |
|       |                                                                                                    |                                                                                                    | <sup>an</sup> u Criteria                                                                                                    |                                                            |                                                                                                    |
| 00    | Criteria Sharino Description                                                                                                    |                                                                                                    |                                                                                                    |                                                            |                                                                                                    |
| ouj   | Criteria Sharing Description                                                                                                    | How to Search                                                                                                    | Value                                                                                                    | ) And/Or                                                   | Copy Line                                                                                                    |
| PUI   | o Criteria Sharing Description<br>Field<br>Member Status                                                                                                    | How to Search<br>Equal to                                                                                                    | Value<br>Active Member                                                                                                    | ) And/Or<br>OR                                             | Copy Line                                                                                                    |
| u     | Criteria Sharing Description<br>Field<br>Member Status<br>Member Status                                                                                                    | How to Search<br>Equal to<br>Equal to                                                                                                    | Value<br>Active Member<br>Active-not use envelopes                                                                                                    | ) And/Or<br>OR<br>OR                                       | Copy Line                                                                                                    |
| PLU   | o Criteria Sharing Description<br>Field<br>Member Status<br>Member Status<br>Member Status                                                                                             | How to Search<br>Equal to<br>Equal to<br>Equal to                                                                                                    | Value<br>Active Member<br>Active-not use envelopes<br>On-line Giving                                                                                                    | ) And/Or<br>OR<br>OR<br>OR                                 | Copy Line  Copy Line  Copy Line  X Delete Ai                                                                                                    |
| pul   | Criteria Sharing Description<br>Field<br>Member Status<br>Member Status<br>Member Status                                                                                               | How to Search<br>Equal to<br>Equal to<br>Equal to<br>Equal to                                                                                          | Value<br>Active Member<br>Active-not use envelopes<br>On-line Giving<br>On-line Giving - no envelopes                                                                                     | ) And/Or<br>OR<br>OR<br>OR<br>OR                           | Copy Lin Copy Lin Co                                                                                                    |
| pul   | Criteria Sharing Description Field Member Status Member Status Member Status Member Status Member Status Member Status                                                                 | How to Search<br>Equal to<br>Equal to<br>Equal to<br>Equal to<br>Equal to                                                                              | Value<br>Active Member<br>Active-not use envelopes<br>On-line Giving<br>On-line Giving - no envelopes<br>Nursing Home Resident                                                            | ) And/Or<br>OR<br>OR<br>OR<br>OR<br>OR                     | Copy Line<br>Copy Line<br>Delete Al<br>A Delete Al<br>Move Line<br>Copy Line<br>Copy Line |
| puj   | o Criteria Sharing Description<br>Field<br>Member Status<br>Member Status<br>Member Status<br>Member Status<br>Member Status                                                           | How to Search<br>Equal to<br>Equal to<br>Equal to<br>Equal to<br>Equal to<br>Equal to                                                                  | Value<br>Active Member<br>Active-not use envelopes<br>On-line Giving - no envelopes<br>Nursing Home Resident<br>Decessed                                                                  | ) And/Or<br>OR<br>OR<br>OR<br>OR<br>OR<br>OR<br>OR         | Copy Lin     Copy Lin     Delete Lir     X Delete Ai     4 Move Lin     † Move Lin                                                                                                    |
| ouj   | Criteria Sharing Description Field Member Status Member Status Member Status Member Status Member Status Member Status Member Status                                                   | How to Search<br>Equal to<br>Equal to<br>Equal to<br>Equal to<br>Equal to<br>Equal to<br>Equal to                                                      | Value<br>Active Member<br>Active-not use envelopes<br>On-line Giving<br>On-line Giving - no envelopes<br>Nursing Home Resident<br>Decessed<br>Mound                                       | ) And/Or<br>OR<br>OR<br>OR<br>OR<br>OR<br>OR               | Copy Lin     Copy Lin     Delete Lir     X Delete Ai     4 Move Lin     † Move Lin     Select Field:                                                                                                    |
| pul   | o Criteria Sharing Description Field Member Status Member Status Member Status Member Status Member Status Member Status Member Status Member Status Date Last Edited Date Last Edited | How to Search<br>Equal to<br>Equal to<br>Equal to<br>Equal to<br>Equal to<br>Equal to<br>Equal to<br>Greater than or equal to<br>Less than or equal to | Value<br>Active Member<br>Active-not use envelopes<br>On-line Giving<br>On-line Giving - no envelopes<br>Nursing Home Resident<br>Decessed<br>Mound<br>Date 11/16/2023<br>Date 01/29/2024 | ) And/Or<br>OR<br>OR<br>OR<br>OR<br>OR<br>OR<br>AND<br>AND | Copy Line Copy Line Copy L                                                                                                    |

4. Click Save. The list will now be generated for the dates 11/16/2023 to 1/29/2024.

Please be aware this list generated will only include those records that changed during the time frame requested. Some of these changes may have no relevance to your Review list. This is not a concern.

| SK          |              |                  |                               |                      |                          | Groups Keeper   |                |                |                  |                            |                       |                                   |                                                                                               |                                         |                                                   | -           | ۰                   | 83      |   |
|-------------|--------------|------------------|-------------------------------|----------------------|--------------------------|-----------------|----------------|----------------|------------------|----------------------------|-----------------------|-----------------------------------|-----------------------------------------------------------------------------------------------|-----------------------------------------|---------------------------------------------------|-------------|---------------------|---------|---|
| <u>.</u>    | Smart        | Groups           | Displa                        | ay Group             |                          |                 |                |                |                  |                            |                       |                                   |                                                                                               |                                         |                                                   |             |                     |         | ~ |
| (X)<br>Clos | Save<br>As * | Select<br>Fields | Reverse<br>Tag *<br>List Opti | Edit<br>Group<br>ons | (C)<br>Refresh<br>Result | Smart<br>Groups | Email<br>Group | Print<br>Group | Merge<br>Group O | Group<br>Reports<br>ptions | Advanced<br>Options * | 🥩 Send Email 🔌<br>😼 Quick Print 🕚 | <ul> <li>P View Map</li> <li>Schedule Ap</li> <li>Copy Addre</li> <li>Selected Rec</li> </ul> | •<br>opointment<br>ess •<br>cord Option | View Picture<br>Assign Envelope #<br>Open Profile |             |                     |         |   |
| Gro         | up Selected  | d: Review        | List                          |                      |                          |                 |                |                |                  |                            |                       |                                   | Record(                                                                                       | s) Tagged: :                            | 1906 Record(s) Untage                             | ged: 0 Tot  | al Record(s) in Li: | st: 190 | 6 |
| Ent         | er text to s | search           | have to                       | aroup by             | that calu                | ▼ Fir           | nd Cle         | ear            |                  |                            |                       |                                   |                                                                                               |                                         |                                                   |             |                     |         |   |
| Tag         | Family ID    | n neader         | nere to e                     | nv #                 | Mailing Na               | ame             |                |                |                  | First                      | t Name                | Middle Na                         | me Last Na                                                                                    | me                                      | Salutation                                        | Organizatio | Address             |         | - |

- 5. Select Save As. Choose Microsoft Excel Spreadsheet (File type Excel Spreadsheet .xls )
- Save file in a folder or on desktop using the file name *0 then "your parish 3- digit number" monthly update example: 0777 monthly update.* Verify there are no blank Review fields and all records have an address
- 7. Email the saved file to <u>subscriptions@stlouisreview.com</u> with parish name and parish number in subject line. If you need assistance, please contact <u>Stephen Kemp</u> | 314.792.7507.

# **Addendum Instructions**

## Only use these instructions if you have not previously created the groups listed below:

Review Contributions over 100" "Review Fund Contributors" "0### Monthly Update

## 1. Directions for making those who have given over \$100 in the past year an "Y"

This group will include all Registered Members who have given over \$100 to the general Fund in the last calendar year. The *Review* field will be changed to **Y**.

Parishes/Pastors may choose to send the St. Louis Review to all registered families regardless of their donation amount, if this is the case, you may skip step 5 and 6. All active families would be marked with a Y, or D for declined or E for electronic Review.

- 1. Open Membership Manager, Groups Keeper, Add Group
- 2. Enter a group name: "Review Contributions over 100"
- 3. Select Show "Families"
- 4. Show Fields For: Show All Fields
- 5. Add criteria to the group. Follow instructions below

## First Criteria

- a. Step 1 (Select a field to search): "Contribution"
- b. Step 2 (Select how to search the field): "Equal to"
- c. Step 3 (Enter the item to search for) "General Fund" or "Offertory"
- d. Step 4 Contribution date between 1/1/2023 and 12/31/23
- e. Step 5 Total gift greater than \$99.99
- f. Step 6 Choose "and" between criteria and click "Add Criteria" button

### Second Criteria

- a. Step 1 (Select a field to search): "Member Status" (Family)
- b. Step 2 (Select how to search field): "Equal to"
- c. Step 3 (Enter the item to search for) "Active Member"
- d. Step 4 Choose "or" between criteria and click "Add Criteria" button

Continue by adding active member statuses used by parish. (For example, On-Line Giving, On-line giving no envelopes, School Family etc.) Choose "or" between Member Statuses.

6. Place an open parenthesis before first active membership status and a closed parenthesis after last active membership status used.

## Next Criteria

- a. Step 1 (Select a field to search): "Review Y/E/N/O/D"
- b. Step 2 (Select how to search the field): "Equal to"
- c. Step 3 (Enter the item to search for) N
- d. Step 4 Choose "and" between criteria and click "Add Criteria" button
  - 7. Click save. List will be populated from the data base. Review list for irregularities. All records should be registered members with contributions of \$100 or greater. All records on the list should be tagged.

When complete criteria should look similar to the following:

| Add/Edit Group                                                                                                    |                                                                                                    |                                                                                          |                |                                   |                                                                                                    |
|----------------------------------------------------------------------------------------------------|----------------------------------------------------------------------------------------------------|------------------------------------------------------------------------------------------|----------------|-----------------------------------|----------------------------------------------------------------------------------------------------|
| Group                                                                                                    | Chow Paculte as                                                                                                    | Filter Search Fields By                                                                  |                |                                   |                                                                                                    |
| Name Review Contributions Over 100                                                                                                    | 👤 🔿 Individuals                                                                                                    |                                                                                          |                |                                   |                                                                                                    |
| Category Review                                                                                                    | for the second second sec | ls                                                                                       |                |                                   |                                                                                                    |
| Add Criteria: Repeat steps 1-4 as needed to build                                                                                                    | the group                                                                                                    |                                                                                          |                |                                   |                                                                                                    |
| 1. Select a field to search     2. Select how to       ▲ Contribution     - Equal to       Contribution Date     Between       Total Gift     Greater than       Contribution     - \$99.99 | 3. Enter the ite<br>General Fund<br>23 III and 12/31/2023 III                                                                                                    | Today                                                                                    | ]              |                                   |                                                                                                    |
| Group Criteria Sharing Description                                                                                                    |                                                                                                    |                                                                                          |                |                                   |                                                                                                    |
| ( Field                                                                                                    | How to Search                                                                                                    | Value                                                                                    | )              | And/Or                            | 😭 Copy Line                                                                                                    |
| Contribution                                                                                                    | How to Search<br>Equal to                                                                                                    | Value<br>General Fund and date betwee                                                    | )<br>en O      | And/Or<br>AND *                   | Copy Line                                                                                                    |
| (   Field<br>Contribution<br>( Member Status                                                                                                    | How to Search Equal to Equal to                                                                                                    | Value<br>General Fund and date betwee<br>Active Member                                   | )<br>en O      | And/Or<br>AND *<br>OR             | Copy Line                                                                                                    |
| ( ) Field<br>Contribution<br>( Member Status<br>Member Status<br>Beview VE(N)(Q/D)                                                                                                    | How to Search<br>Equal to<br>Equal to<br>Equal to<br>Equal to                                                                                                    | Value<br>General Fund and date betwee<br>Active Member<br>Active-not use envelopes<br>N  | )<br>en 0      | And/Or<br>AND *<br>OR<br>AND      | Copy Line                                                                                                    |
| ( Field<br>Contribution<br>( Member Status<br>Member Status<br>Review Y/E/N/O/D                                                                                                    | How to Search<br>Equal to<br>Equal to<br>Equal to<br>Equal to                                                                                                    | Value<br>General Fund and date betwee<br>Active Member<br>Active-not use envelopes<br>N  | )<br>en 0<br>) | And/Or<br>AND<br>OR<br>AND        | Copy Line                                                                                                    |
| ( Field<br>Contribution<br>( Member Status<br>Member Status<br>Review V/E/N/O/D                                                                                                    | How to Search<br>Equal to<br>Equal to<br>Equal to<br>Equal to                                                                                                    | Value<br>General Fund and date betwee<br>Active Member<br>Active-not use envelopes<br>N  | )<br>en 0<br>) | And/Or<br>AND<br>OR<br>AND        | G Copy Line<br>Delete Line<br>X Delete All<br>↓ Move Line<br>↑ Move Line                                                                                                    |
| ( Field<br>Contribution<br>( Member Status<br>Member Status<br>Review V/E/N/O/D                                                                                                    | How to Search<br>Equal to<br>Equal to<br>Equal to<br>Equal to                                                                                                    | Value<br>General Fund and date between<br>Active Member<br>Active-not use envelopes<br>N | )<br>en 0<br>) | And/Or<br>AND<br>OR<br>AND        | Copy Line<br>Copy Line<br>Copy Line<br>Copy Line<br>Copy Line<br>Copy Line<br>Copy Line<br>Copy Line<br>Copy Line<br>Copy Line<br>Copy Line                                                                                                    |
| ( Field<br>Contribution<br>( Member Status<br>Member Status<br>Review V/E/N/O/D                                                                                                    | How to Search<br>Equal to<br>Equal to<br>Equal to<br>Equal to                                                                                                    | Value<br>General Fund and date between<br>Active Member<br>Active-not use envelopes<br>N | )<br>en 0      | And/Or<br>AND<br>OR<br>AND        | Copy Line Copy Line Copy |
| ( Field     Contribution     ( Member Status     Member Status     Review V/E/N/O/D                                                                                                    | How to Search<br>Equal to<br>Equal to<br>Equal to<br>Equal to                                                                                                    | Value<br>General Fund and date between<br>Active Member<br>Active-not use envelopes<br>N | )<br>en 0<br>) | And/Or<br>AND<br>OR<br>AND<br>AND | Copy Line                                                                                                    |

- 8. From the Group Display, click Advanced Options>Globally Change Field:
- a. Step 1 (Select field to be changed): Review Y/E/N/O/D
- b. Step 2 (Choose Action): Replace with
- c. Step 3 (Enter the item for change): Y
- d. Step 4 (Add the change): Click Add. Click Apply Changes,
- e. You will see receive a warning and be asked if you are sure you want to do this. Click yes. All tagged records will change to a **Y** in the *St. Louis Review* Field.

|                                      |         |                          |        |                                     | 3      |                           |                |
|--------------------------------------|---------|--------------------------|--------|-------------------------------------|--------|---------------------------|----------------|
| itep 1:<br>ielect the field to be cl | hanged. | Step 2:<br>Choose Action |        | Step 3:<br>Enter the item for the o | hange. | Step 4:<br>Add the change | e to the list. |
|                                      | Ŧ       |                          |        |                                     |        | + Add                     |                |
| Field Name                           | Acti    | on                       | New It | em                                  |        | _                         | × Line         |
| Review Y/E/N/O/D                     | Rep     | lace With                | Y      |                                     |        |                           | Apply Changes  |
|                                      |         |                          |        |                                     |        |                           |                |
|                                      |         |                          |        |                                     |        |                           |                |
|                                      |         |                          |        |                                     |        |                           |                |

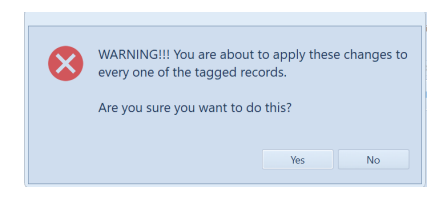

## 2. Marking those who have contributed to the St. Louis Review a "Y"

- 1. Open Groups Keeper, Add Group
- 2. Create a new Group Name
- 3. Enter a group name: "Review Fund Contributors".
- 4. Select Show "Families"
- 5. Show Fields For: Show All Fields
- 6. Add your criteria to create the group

#### First Criteria

- a. Step 1 (Select a field to search): select "Contribution"
- b. Step 2 (Select how to search the field): select "Equal to"
- c. Step 3 (Enter the item to search for): select "St. Louis Review"
- d. Contribution date choose "between" 11/1/2023 and today. Total gift greater than \$1.00
- e. Click "Add Criteria". Choose "and"

#### Second Criteria

- a. Step 1 (Select a field to search): select "Review Y/E/N/O/D"
- b. Step 2 (Select how to search the field): select "Equal to"
- c. Step 3 (Enter the item to search for): enter N
- d. Click "Add Criteria"

| up                                                                                                    | Show Results as                       | Filter Search Fields By                     |             |               |                                                                                             |                                                                                                   |  |  |  |
|----------------------------------------------------------------------------------------------------|---------------------------------------|---------------------------------------------|-------------|---------------|---------------------------------------------------------------------------------------------|---------------------------------------------------------------------------------------------------|--|--|--|
| Name Review Fund Contributors                                                                                                    | 👤 🔿 Individuals                       | Show Contribution Fields                    |             |               |                                                                                             |                                                                                                   |  |  |  |
| tegory Review                                                                                                    | Include Disabled Records              |                                             |             |               |                                                                                             |                                                                                                   |  |  |  |
| d Criteria: Repeat steps 1-4 as needed to b                                                                                                    | uild the group                        |                                             |             |               |                                                                                             |                                                                                                   |  |  |  |
| Select a field to search 2. Select he                                                                                                    | ow to search 3. Enter the item        | to search for                               |             |               |                                                                                             |                                                                                                   |  |  |  |
| Contribution - Equal to                                                                                                    | <ul> <li>St. Louis Review</li> </ul>  | - Add                                       |             |               |                                                                                             |                                                                                                   |  |  |  |
| ontribution Date Between - 11/0                                                                                                    | 1/2023 📷 and 01/29/2024 📖 🗹 Ti        | oday Criteria                               |             |               |                                                                                             |                                                                                                   |  |  |  |
|                                                                                                    |                                       |                                             |             |               |                                                                                             |                                                                                                   |  |  |  |
| for a for the second second se |                                       |                                             |             |               |                                                                                             |                                                                                                   |  |  |  |
| Total Gift Greater than - \$0.0                                                                                                    |                                       |                                             |             |               |                                                                                             |                                                                                                   |  |  |  |
| up Criteria Sharing Description                                                                                                    |                                       |                                             |             |               |                                                                                             |                                                                                                   |  |  |  |
| Initial Galt Greater than - 50.0                                                                                                    | How to Search                         | Value                                       | )           | And/Or        | 0.                                                                                          | Copy Line                                                                                         |  |  |  |
| Initial Gritt Greater than • \$0.0<br>up Criteria Sharing Description<br>Field<br>Contribution<br>Review V(C/N/O/D                                                                                                    | How to Search<br>Equal to             | Value<br>St. Louis Review and Date dat      | )<br>e betw | And/Or<br>AND | ()<br>()<br>()<br>()<br>()<br>()<br>()<br>()<br>()<br>()<br>()<br>()<br>()<br>(             | Copy Line<br>Delete Line                                                                          |  |  |  |
| Iotal Gift Greater than - \$0.0<br>up Criteria Sharing Description<br>Field<br>Contribution<br>Review V[E/N/O/D                                                                                                    | How to Search<br>Equal to<br>Equal to | Value<br>St. Louis Review and Date dat<br>N | )<br>e betw | And/Or<br>AND | • 00<br>110<br>×                                                                            | Copy Line<br>Delete Line<br>Delete All                                                            |  |  |  |
| up Criteria Sharing Description                                                                                                    | How to Search<br>Equal to<br>Equal to | Value<br>St. Louis Review and Date dat<br>N | )<br>e betw | And/Or<br>AND | *<br>*<br>*<br>*<br>*<br>*<br>*<br>*<br>*                                                   | Copy Line<br>Delete Line<br>Delete All<br>Move Line                                               |  |  |  |
| India Gritt Greater Than - SOO<br>up Criteria Sharing Description<br>Field<br>Contribution<br>Review V/E/NVO/D                                                                                                    | How to Search<br>Faual to<br>Equal to | Value<br>St Louis Review and Date dat<br>N  | )<br>e betw | And/Or<br>AND | * (%)<br>* (%)<br>* (%)                                                                     | Copy Line<br>Delete Line<br>Delete All<br>Move Line<br>Move Line                                  |  |  |  |
| votal Gritt Greater than - \$200<br>up Criteria Sharing Description<br>Field<br>Commoution<br>Review V/E/N/O/D                                                                                                    | How to Search<br>Equal to<br>Equal to | Value<br>St. Louis Review and Date dat<br>N | )<br>e betw | And/Or<br>AND | • 02<br>• 112<br>• 112<br>• 11<br>• 1<br>• 1<br>• 1<br>• 1<br>• 1<br>• 1<br>• 1<br>• 1<br>• | Copy Line<br>Delete Line<br>Delete All<br>Move Line<br>Move Line<br>lect Fields                   |  |  |  |
| total Gitt Greater than - \$200<br>sup Criteria Sharing Description<br>Field<br>Commouton<br>Review V/E/N/O/D                                                                                                    | How to Search<br>Equal to<br>Equal to | Value<br>St. Louis Review and Date dat<br>N | )<br>e betw | And/Or<br>AND |                                                                                             | Copy Line<br>Delete Line<br>Delete All<br>Move Line<br>Move Line<br>lect Fields<br>Name<br>CR/VOD |  |  |  |

7. Click save. List will be populated from the data base. List contains families with contributions to the *St. Louis Review* Fund since 11/1/2023 greater than \$1.00. All records on the list should be tagged.

| Sma                                     | art Groups Display Group                                                                                                    |                                                                   |                        |                                                                                            |                                      |                       |                                       |                |
|-----------------------------------------|----------------------------------------------------------------------------------------------------|-------------------------------------------------------------------|------------------------|--------------------------------------------------------------------------------------------|--------------------------------------|-----------------------|---------------------------------------|----------------|
| © ⊆i<br>të Sa                           | ose The Select Fields The Reverse Tag - The Select Fields The Select Fields The Sele | ◎ Refresh Result<br>ኞ Smart Groups                                | SK<br>Communications - | <ul> <li>Email Group</li> <li>Print Group</li> <li>Merge</li> <li>Group Options</li> </ul> | Group<br>Reports                     | Advanced<br>Options + | ● - 月<br>間 - 身<br>動 - 問<br>Selected F | Record Options |
|                                         | And the second second                                                                                                    |                                                                   |                        |                                                                                            |                                      |                       |                                       |                |
| Exp<br>Ente                             | and All Collapse All er text to search                                                                                                    | oup by that column                                                | Find Clear             |                                                                                            |                                      |                       |                                       |                |
| Exp<br>Ente<br>Drag                     | and All Collapse All<br>er text to search<br>a column header here to gr<br>Directory Name                                                                                                    | oup by that column                                                | Find Clear             | Me                                                                                         | ember Stat                           | us                    |                                       |                |
| Exp<br>Ente<br>Drag                     | and All Collapse All<br>er text to search<br>a column header here to gr<br>Directory Name<br>Arnold, Jessica                                                                                                    | oup by that column <ul> <li>Review Y/E/N/O,</li> <li>N</li> </ul> | Find Clear             | Me                                                                                         | ember Stat                           | us<br>ier             |                                       |                |
| Exp<br>Ente<br>Drag<br>ag               | and All Collapse All<br>er text to search<br>a column header here to gr<br>Directory Name<br>Arnold, Jessica<br>Jansen, Rob & Camilla                                                                                                    | oup by that column  Review Y/E/N/O N N                            | Find Clear             | Me<br>Ac<br>Ac                                                                             | ember Stat<br>tive Memb              | us<br>ier             |                                       |                |
| Exp<br>Ente<br>Drag<br>2<br>2<br>2<br>2 | and All Collapse All<br>er text to search<br>a column header here to gr<br>Directory Name<br>Arnold, Jessica<br>Jansen, Rob & Camilla<br>Kellett-Henry, Sarah & Ch                                                                                                    | oup by that column  Review Y/E/N/O,  N  N  ad N                   | Find Clear             | Ac<br>Ac<br>Ac                                                                             | ember Stat<br>tive Memb<br>tive Memb | us<br>ier<br>ier      |                                       |                |

- 8. From the Group Display, click Advanced Options>Globally Change Field:
  - a. Step 1 (Select field to be changed): Review Y/E/N/O/D
  - b. Step 2 (Choose Action): Replace with
  - c. Step 3 (Enter the item for change): Y
  - d. Step 4 (Add the change): Click Add. Click Apply Changes.
  - e. You will see receive a warning and be asked if you are sure you want to do this. Click yes. All those who have contributed will be made a **Y**.

| SK Globally Change Fields                                                              |                                |                                          |                          | 23             |  |  |
|----------------------------------------------------------------------------------------|--------------------------------|------------------------------------------|--------------------------|----------------|--|--|
| Fhis feature allows you to globally change fields for each tagged record in the group. |                                |                                          |                          |                |  |  |
| Step 1:<br>Select the field to be char                                                 | Step 2:<br>Iged. Choose Action | Step 3:<br>Enter the item for the change | Step 4:<br>Add the chang | e to the list. |  |  |
|                                                                                        | •                              |                                          | + Add                    |                |  |  |
| Field Name                                                                             | Action                         | New Item                                 |                          | × Line         |  |  |
| Review Y/E/N/O/D                                                                       | Replace With                   | Y                                        |                          | Apply Changes  |  |  |
|                                                                                        |                                |                                          |                          |                |  |  |
|                                                                                        |                                |                                          |                          |                |  |  |
|                                                                                        |                                |                                          |                          | Close          |  |  |

## 3. Generating the St. Louis Review "Oxxx monthly update" Report

### 1. Open Membership Manager, Groups Keeper, Smart Groups

- 2. Select "*Review* List" created in past or add a group.
- 3. Click "Edit Group" and edit group according to instructions below.
- 4. Rename the group **0** then "your parish **3** digit number" monthly update example: **0777** monthly update
- 5. Show Individuals
- 6. Show Fields for: Show All Fields
- 7. Create or make the following edits to this group you created previously.

### **First Criteria**

- a. Step 1 (Select a field to search): select "Relationship" (Individual) 2 Relationship
- b. Step 2 (Select how to search the field): select "Equal to"
- c. Step 3 (Enter the item to search for): select "Head of Household"
- d. Choose "and" between criteria and click "Add Criteria" button
- e. Click "Add Criteria" button

### Second Criteria

- a. Step 1 (Select a field to search): "Member Status" (Family) 🛛 🏕 Member Status
- b. Step 2 (Select how to search the field): "Equal to"
- c. Step 3 (Enter the item to search for) "Active Member"
- d. Choose "or" between criteria and click "Add Criteria" button

Continue to add all the **Active** Member statuses used by your parish to criteria above. Using "or" between statuses. No visitors, inactive, friends, etc.

## Next Criteria

- a. Step 1 (Select a field to search): "Member Status" (Family) Homber Status
- b. Step 2 (Select how to search the field): "Equal to"
- c. Step 3 (Enter the item to search for) "Deceased"
- d. Choose "or" between criteria and click "Add Criteria" button

### Next Criteria

- a. Step 1 (Select a field to search): "Member Status" (Family) 👫 Member Status
- b. Step 2 (Select how to search the field): "Equal to"
- c. Step 3 (Enter the item to search for) "Moved"
- d. Choose "and" between criteria and click "Add Criteria" button
- e. Place and open parenthesis before first active membership status and a closed parenthesis after moved status.

### Next criteria

- e. Step 1 (Select a field to search): "Date last edited" (Family) 🛛 👫 Date Last Edited
- f. Step 2 (Select how to search the field): "Greater than or equal to "
- g. Step 3 (Enter the item to search for) "03/31/23"
- h. Click "Add Criteria" button
- i. Choose "and" between criteria and click "Add Criteria"

## Next criteria

- a. Step 1 (Select a field to search): "Date last edited" (Family) 👘 👫 Date Last Edited
- b. Step 2 (Select how to search the field): "Less than or equal to "
- c. Step 3 (Enter the item to search for) "Date" and enter the current date
- d. Click "Add Criteria" button
- e. Place and open parenthesis before first "Date last edited" and a closed parenthesis after the current date.

| Add/Edit Group                          |                                        |                          |          | 23                                                                                                    |
|-----------------------------------------|----------------------------------------|--------------------------|----------|----------------------------------------------------------------------------------------------------|
| Group                                   | Show Results as                        | Filter Search Fields By  |          |                                                                                                    |
| Name 0### monthly update                | Individuals                            | Show Family Fields       |          | *                                                                                                    |
| Category Review                         | Families     Include Disabled Records  |                          |          |                                                                                                    |
| Add Criteria: Repeat steps 1-4 as neede | d to build the group                   |                          |          |                                                                                                    |
| 1. Select a field to search 2. Se       | lect how to search 3. Enter the item 1 | a search fo              |          |                                                                                                    |
| Group Criteria Sharing Description      | n                                      |                          |          |                                                                                                    |
| ( Field                                 | How to Search                          | Value                    | ) And/Or | Copy Line                                                                                                    |
| Relationship                            | Equal to                               | Head of Household        | AND      | III Delete Line                                                                                                    |
| ( Member Status                         | Equal to                               | Active member            | OR       | X Delete All                                                                                                    |
| Member Status                           | Equal to                               | Active-not use envelopes | OR       | - Delete / III                                                                                                    |
| Member Status                           | Equal to                               | On-line Giving           | OR       | ↓ Move Line                                                                                                    |
| Member Status                           | Equal to                               | Nursing Home Resident    | OR       | ↑ Move Line                                                                                                    |
| Member Status                           | Equal to                               | Deceased                 | OR       | Select Fields                                                                                                    |
| Member Status                           | Equal to                               | Moved                    | ) AND    |                                                                                                    |
| ( Date Last Edited                      | Greater than or equal to               | Date 03/31/2023          | AND      | Family ID                                                                                                    |
| Date Last Edited                        | Less than or equal to                  | Date 01/29/2024          | )        | Mailing Name                                                                                                    |
|                                         |                                        |                          |          | First Name<br>Middle Name<br>Last Name<br>Salutation<br>Organization<br>Address<br>City<br>State<br>Zip Code<br>Phone |

- 8. Check Include Disabled Records. See orange arrow above.
- 9. Select the following fields in this order for display

Verify you have selected the correct fields in the correct order. Scroll down to make sure all fields listed below are selected!

| All Fields             | -      |                  |   |      |
|------------------------|--------|------------------|---|------|
| Available Fields       | Add →  | Selected Fields  | - |      |
| Activities             | Remove | 🚽 👬 Family ID    |   | Up   |
| 2 Address              |        | . Env #          |   |      |
| Address Unlisted       |        | 👬 Mailing Name   |   | Down |
| 🖶 Address Unlisted     |        | First Name       |   |      |
| 👤 Age                  |        | Middle Name      |   |      |
| 👤 Allergy              |        | 🚨 Last Name      |   |      |
| 🖶 Alt Address          |        | # Salutation     | - |      |
| Alt Address            |        | # Organization   |   |      |
| 👫 Alt Address Unlisted |        | # Address        |   |      |
| Alt Address Unlisted   |        | # City           |   |      |
| 🖶 Alt Carrier Sort     |        | # State          |   |      |
| Alt Carrier Sort       |        | 👫 Zip Code       |   |      |
| 🖶 Alt City             |        | # Phone          |   |      |
| 👤 Alt City             |        | # Email          |   |      |
| Alt Country            |        | # Member Status  |   |      |
| Alt Delivery Point     | Ŧ      | Review Y/E/N/O/D | - |      |

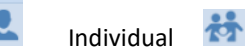

Family

- a. Family ID (Family)
- b. 👤 Env # (individual)
- c. Mailing Name (Family)
- d. 👤 First Name (Individual)
- e. 👤 Middle Name (Individual)
- f. **L**ast Name (Individual)
- g. Salutation (Family)
- h. Organization (Family)
- i. Address (Family)

- j. City (Family)
- k. State (Family)
- I. Zip Code (Family)
- m. Phone (Family)
- n. Email (Family)
- o. Member Status (Family)p. Review Y/E/N/O/D (Family)
- q. ACA Y/N (Family) Field name must be ACA Y/N
- r. Date Last Edited (Family)

14

10. Click Save. *0### monthly update* list is generated. Make sure that no *Review* fields are blank (must be a Y, E, N, O or D) and all records have an address.

Please be aware this list will ONLY include those records who have changed during the time frame requested. This is not the list of those receiving the St. Louis Review. This report will only show the records that have changed since last year.

| SK Grou                                                                                                    | ips Keeper                                                                                     |                |        |                                             |            |                             |                                   |                  |               |                           |                                        |        |                                         |                                       |       |               |               |     |               | j    |
|----------------------------------------------------------------------------------------------------|------------------------------------------------------------------------------------------------|----------------|--------|---------------------------------------------|------------|-----------------------------|-----------------------------------|------------------|---------------|---------------------------|----------------------------------------|--------|-----------------------------------------|---------------------------------------|-------|---------------|---------------|-----|---------------|------|
| Sma                                                                                                    | art Groups                                                                                     | Disp           | olay ( | Group                                       |            |                             |                                   |                  |               |                           |                                        |        |                                         |                                       |       |               |               |     |               |      |
| Close Select Fields<br>Reverse Tag -<br>Save As -<br>List Options<br>Select Fields<br>Refresh Result<br>Select Fields<br>Refresh Result<br>Select Fields<br>Select Fields |                                                                                                |                | Cor    | SK<br>mmunicatio                            | ons - 🗐    | Ema<br>Print<br>Men<br>Grou | t Group<br>ge • Rep<br>gp Options | oup A<br>ports C | dvan<br>Optio | ced<br>ns •               | Send Email<br>SK Commur<br>Quick Print | icatic | l Call<br>ons → Ձ Viev<br>Selected Reco | v Map 🔹<br>edule Appoir<br>rd Options | ntmer | 1) -<br>11 3  | 2             |     |               |      |
| Grou<br>Exp                                                                                                    | Group Selected: 0### monthly update Tagged: 758 Untagged: 0 Total: 758 Expand All Collapse All |                |        |                                             |            |                             |                                   |                  |               |                           |                                        |        |                                         |                                       |       |               |               |     |               |      |
| Enter<br>Drag a                                                                                                    | text to search<br>column head                                                                  | <br>er here to | o grou | p by that column                            |            | Find                        | Clear                             |                  |               |                           |                                        |        |                                         |                                       |       |               |               |     |               |      |
| Tag                                                                                                    | Family ID                                                                                      | <b>▲</b> [     | Env #  | Mailing Name                                | First Name | Middle                      | Last Name                         | Salutation       | Orga          | Address                   | City                                   | State  | Zip Code                                | Phone                                 | Email | Member Status | Review Y/E/N/ | ACA | Date Last Edi | ited |
| V                                                                                                    | 000000000                                                                                      | 000054 4       | 494    | Ms. Amy Blouin &<br>Mr. Joseph<br>Squillace | Amy        |                             | Blouin                            | Amy &<br>Joseph  | No            | 3519 Arsenal St           | Saint Louis                            | мо     | 63118-2003                              | (314) 776-8955                        |       | Active Member | γ             | Y   | 07/20/2023    |      |
| V                                                                                                    | 000000000                                                                                      | 000082         |        | Mrs. Michelle<br>Connaghan                  | Michelle   | s.                          | Connaghan                         | Michelle         | No            | 3823 Flora Pl             | Saint Louis                            | мо     | 63110-3730                              | Unlisted                              |       | Active Member | N             | N   | 07/20/2023    |      |
| V                                                                                                    | 000000000                                                                                      | 000102         |        | Mrs. Lana<br>Diekemper                      | Lana       |                             | Diekemper                         | Lana             | No            | 4253 Minnesota            | Saint Louis                            | мо     | 63111                                   | (314) 351-3973                        |       | Active Member | Y             | Y   | 07/20/2023    |      |
| V                                                                                                    | 000000000                                                                                      | 000141 1       | 10000  | Ms. Mary Halloran                           | Mary       |                             | Halloran                          | Mary             | No            | 431 Honeysuckle<br>Ln.    | Saint Louis                            | мо     | 63119-4520                              | (314) 962-9731                        |       | Active Member | N             |     | 07/20/2023    |      |
| V                                                                                                    | 000000000                                                                                      | 000311 1       | 10030  | Mrs. Jill Gerber                            | Jill       | LeFevr<br>e                 | Gerber                            | Jill             | No            | 3887 Hartford St          | Saint Louis                            | мо     | 63116-4807                              | (314) 664-0571                        |       | Active Member | N             | N   | 07/20/2023    |      |
| V                                                                                                    | 000000000                                                                                      | 000332 1       | 10029  | Mr. Jon Ray                                 | Jon        |                             | Ray                               | Jon              | No            | 3885 Utah Place<br>Apt. A | St. Louis                              | мо     | 63116                                   | (314) 772-1695                        |       | Moved         | N             | Y   | 05/25/2023    |      |
| V                                                                                                    | 000000000                                                                                      | 000334 4       | 498    | Ms. Jo Ann<br>Reitenbach                    | Jo Ann     |                             | Reitenbach                        | Jo Ann           | No            | 4242 Grace Ave            | Saint Louis                            | мо     | 63116-4408                              | (314) 353-9224                        |       | Deceased      | N             | Y   | 05/25/2023    |      |
| V                                                                                                    | 000000000                                                                                      | 000336         |        | Mr. Ray Sherrock                            | Raymond    |                             | Sherrock                          | Ray              | No            | 843 Atalanta Ave          | Saint Louis                            | MO     | 63119-2001                              |                                       |       | Moved         | N             | γ   | 05/25/2023    |      |
|                                                                                                    |                                                                                                |                |        |                                             |            |                             |                                   |                  |               |                           |                                        |        |                                         |                                       |       |               |               |     |               |      |

- 11. Select Save As. Choose Microsoft Excel Spreadsheet (File type Excel Spreadsheet .xls )
- 12. Save to a folder or on desktop using the file name **0 then "your parish 3- digit number" monthly update example: 0777 monthly update**. Verify all necessary fields are named correctly and are in the order listed above on your Excel file. See Step 9 above for field names and order.
- 13. Email the *St. Louis Review* Monthly Update list created to <u>subscriptions@stlouisreview.com</u> with parish name and parish number in subject line. Please submit your report by Friday, March 8, 2024. If you need more time please contact <u>Stephen Kempf</u> | 314.792.7507.
- Questions about St. Louis Review subscriptions should be directed to subscriptions@stlouisreview.com or (314) 792-7507. Questions about Servant Keeper should be directed to the one of the Parish Support team members below.

Michele Fisher 314.792.7829 or <u>michelefisher@archstl.org</u> Shelley Lang at 314.792.7072 or <u>shelleylang@archstl.org</u>.